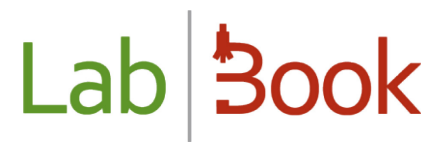

### Manuel pour la catégorie « Technicien »

### Table des matières

| Avant-propos                                                 | 2  |
|--------------------------------------------------------------|----|
| Page d'accueil                                               | 2  |
| Gestion des urgences                                         | 3  |
| Liste de travail technicien                                  | 3  |
| Validation technique                                         | 5  |
| Ajouter de nouvelles analyses                                | 5  |
| Saisie des résultats                                         | 6  |
| Etat des prélèvements en cours                               | 7  |
| Liste des dossiers                                           | 7  |
| Rapports                                                     | 9  |
| Rapport activité                                             | 9  |
| Rapport épidémiologique                                      | 10 |
| Rapport indicateurs                                          | 11 |
| Rapport statistique                                          | 11 |
| Rapport sur le temps de rendu du résultat                    | 12 |
| Historique patient                                           | 13 |
| Rapport de fin de journée                                    | 14 |
| Etat journalier de la facturation                            | 14 |
| Module Qualité et Non-conformité                             | 15 |
| Technicien avancé                                            | 15 |
| ANNEXE : Libellés correspondants aux ID - Export des données | 16 |

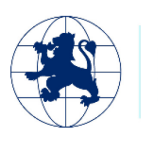

Fondation **Mérieux** 

#### Avant-propos

Ce manuel présente les éléments de LabBook accessible à une personne ayant des droits de type « technicien ». Si vous n'accédez à aucune des actions via votre interface, merci de contacter votre administrateur pour que ces droits puissent vous être attribués.

Pour que le travail d'un technicien soit finalisé pour LabBook, le résultat de l'analyse doit être enregistré puis validé. Une fois cette validation faite, l'analyse disparait de l'interface côté technicien pour être visualiser côté biologiste pour la validation finale.

### Page d'accueil

| Lab <b>Book</b> | Administratif | Rapports           | Qualité Non co   | Permet de se déconnecter                                                                                                   |
|-----------------|---------------|--------------------|------------------|----------------------------------------------------------------------------------------------------|
|                 |               | Liste des dossiers | Liste de travail | D'éditer le profil et le mot<br>de passe<br>Etat des Saisie des résultats<br>Permet de changer la<br>langue de l'interface |
|                 |               |                    | technicien       | prélévements en<br>cours<br>2023-02-07 04:26:12                                                                            |
|                 |               | Validations à      | a effectuer      | Activité du laborataira<br>• D Ici vous avez l'information concernant<br>• N Ia dernière sauvegarde                        |

En cliquant sur l'icône à côté de votre nom, vous avez la possibilité de :

- <u>Se déconnecter</u> : Permet de quitter l'application en fermant son compte
- <u>Editer utilisateur</u>: Permet d'éditer les informations de votre profil (identifiant, prénom, nom, ...)
- Editer mot de passe : lci vous avez la possibilité de changer votre mot de passe

```
Déconnexion
Editer utilisateur
Editer mot de passe
```

Fondation

Mérieux

Cette page d'accueil vous permet d'accéder directement à la saisie des résultats et aux listes de travail concernant votre profil.

Pour l'utilisation des fonctions de création de dossier « Nouvelle demande externe » et « Nouvelle demande hospitalisé », merci de vous reporter au Manuel pour la catégorie « Secrétaire ».

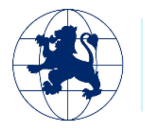

#### Gestion des urgences

Si sur votre écran d'accueil, vous voyez le logo 20, cela signifie que certains dossiers présentent des analyses à faire en urgence. En passant la souris sur ce logo, le logiciel va vous indiquer le nombre

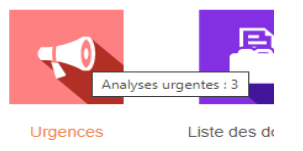

d'analyses concernées :

En cliquant sur l'icône, vous accéderez directement à un listing qui vous présente les dossiers concernés. Vous pouvez ensuite entrer vos résultats pour ces dossiers.

### Liste de travail technicien

Cette liste vous présente les dossiers qui nécessitent une intervention de votre part. Elle vous permet d'entrer les résultats dossier par dossier. Si vous préférez le faire Analyse par Analyse, merci de vous reporter au chapitre « Saisie des résultats ».

| _ab <mark>Book</mark>                                   | Administratif | Rapports | Qualité No              | n conformité                  |             |                     | Thierry TECH | ∎Tec <sup>®</sup> |
|---------------------------------------------------------|---------------|----------|-------------------------|-------------------------------|-------------|---------------------|--------------|-------------------|
| Rechercher                                              |               |          |                         | iste de travail               |             |                     |              |                   |
| Date dossier supérieure à                               | jj/mm/aaaa    |          | Date dossier inférieure | à jj/mm/aaaa                  |             | Urgent uniquement 🗌 |              |                   |
| Гуре                                                    |               |          | ~                       | C                             | ode patient |                     |              |                   |
| Liste des dossiers                                      |               |          |                         |                               |             |                     |              | Q Rechercher      |
| Nombre total de lignes : 3<br>Premier Précédent 1 Suive | ant Dernier   |          |                         |                               |             |                     |              | - /               |
| action •                                                | Statut Urg    | jent N°  | dossier C               | 024-05-18 14:50               |             | UNZP8               | DEMO         | Test 2            |
| Dossier administrat<br>Saisie de résultats              | if            | 0        | 003 2                   | 024-0 <mark>4-11</mark> 15:48 |             | AZCG2               | DEMO         | test 1            |
| Validation technique                                    | e             | 0        | 2 2                     | 024-01-19 00:00               |             | WCCN8               |              |                   |

Dans la colonne « Action », vous pouvez accéder à plusieurs choix :

- « Dossier administratif » : permet de visualiser les informations renseignées lors de l'enregistrement du dossier. Cela permet aussi d'imprimer une facture ou de réimprimer un compte-rendu.
- « Saisie des résultats » : permet de saisir les résultats d'analyses pour ce dossier.
- « Validation technique » : permet la validation technique des résultats enregistrés.

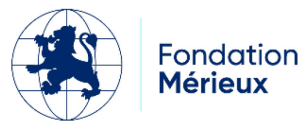

| Lab <b>Book</b>                                                                        | Administratif Rapports                    | Cualité Non conformité                                                                                                 |                                                               |
|----------------------------------------------------------------------------------------|-------------------------------------------|----------------------------------------------------------------------------------------------------|---------------------------------------------------------------|
| Dossier 10<br>Identité<br>Astou NDIAYE<br>Né(e) le - 30 années - 1<br>Hémogramme (Nume | Féminin Iden<br>ération Formule Sanguine) | Saisle de résultats - QMVY3 - Astou<br>o de dossier<br>tité du patient<br>(Hématologie, Immunohématologie et Hémostase | INDIAYE 30 années<br>Indique le nom des analyses<br>demandées |
| 002022                                                                                 | 0<br>8<br>0<br>8                          | Hématies<br>Hémoglobine<br>Hématocrite                                                                                 | * million/mm3 * g/dl * %                                      |
|                                                                                        | 0<br>20<br>20<br>20<br>20                 | Volume globulaire (VGM)<br>Charge (TCMH)<br>Concentration (CCMH)                                                       | Variables calculées en foncti<br>de valeurs entrées autour    |
|                                                                                        | 6<br>6<br>6<br>6                          | Leucocytes (LCR)<br>Polynuciéaires neutrophiles<br>Polynuciéaires éosinophiles                                         | * mile/mm3 * 56 * 56 * 56                                     |

Une fois les résultats saisis, vous pouvez cliquer sur « Enregistrer » pour chaque analyse. Cela vous permet d'entrer les résultats en temps réel.

| Acide uriqu | e (uricémie) [B    | iochimie sang | uine] |            |              |         |        |
|-------------|--------------------|---------------|-------|------------|--------------|---------|--------|
| 10 03/2022  |                    |               |       |            |              |         |        |
| A           | А                  | 0             |       | Acid       | le urique    | * 139   | µmol/l |
| Enregistrer | Date de validation | 21/03/2022    |       | Technicien | Thierry TECH | Valider |        |

Lorsqu'un enregistrement est effectué, vous pouvez valider votre résultat. Une fois cette validation faite, vous ne pourrez plus revenir sur le résultat. Seul un biologiste pourra réinitialiser le résultat de l'analyse.

| Une fois la validation fa | e, le statut de l'analyse passe de « A » à « | «Т».         |  |
|---------------------------|----------------------------------------------|--------------|--|
| 10 03/2022                |                                              |              |  |
|                           | Acide urique                                 | * 139 µmol/l |  |

Si un triangle avec un point d'exclamation apparait sur la ligne d'un résultat, cela signifie que la valeur renseignée est « hors norme ». Ces normes sont renseignées dans votre référentiel d'analyses. Si l'avertissement vous semble incorrect, vous pouvez vous rapprocher de votre administrateur ou votre biologiste pour faire la modification dans le référentiel.

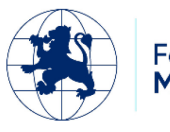

Fondation **Mérieux** 

#### Validation technique

Cet item dans la liste des actions vous permet de ne faire que la validation technique sur un dossier. Ainsi l'interface qui s'affiche ne vous présente que les éléments à valider sur le dossier en question :

| Lab 300k           | Administratif | Rapports   | Qualité Non conformité                   |                                      |  |
|--------------------|---------------|------------|------------------------------------------|--------------------------------------|--|
| -                  |               | Valida     | tion technique - LMB1 PNQL1 - Joseph NDC | NG - Né(e) le 2005-02-20 - 17 années |  |
| A                  | ~             | v          | Neu biola cella                          |                                      |  |
| <b>A</b>           | A             | 0          | Globe volume (GMV)                       | 1 fi                                 |  |
| <b>A</b>           | A             | 0          | Concentration (CCMH)                     | 1 %                                  |  |
|                    | A             | 0          | Leukocytes                               | 1 G/I                                |  |
|                    | A             | 0          | Polynuclear neutrophils                  | 1 %                                  |  |
|                    | A             | 0          | Polynuclear eosinophils                  | 1 %                                  |  |
|                    | A             | 0          | Polynuclear basophils                    | 1 %                                  |  |
|                    | A             | 0          | Lymphocytes                              | 1 %                                  |  |
|                    | A             | 0          | Monocytes                                | 1 %                                  |  |
| <b>A</b>           | A             | 0          | Platelets                                | 1 G/I                                |  |
| Date de validation | 22/03/2022 [  | Technicien | Thierry TECH Valider                     |                                      |  |

Après validation technique, le statut 🔼 change par 💶. Maintenant, vous pouvez refaire la saisie

des résultats ou supprimer les résultats en utilisant les boutons (qui se trouve à droite de chaque résultat d'analyse).

#### Ajouter de nouvelles analyses

Il vous est possible d'ajouter des analyses au dossier patient. Pour cela recherchez les analyses voulues par leurs codes ou noms d'analyses, sélectionnez-les puis cliquez sur « Ajouter ». Les nouvelles analyses ajoutées seront placées sur la liste des examens pour saisie et validation technique.

| B005               |  |
|--------------------|--|
| [B005]             |  |
| Biochimie sanguine |  |
|                    |  |
| Bicarbonates       |  |
| Ajouter            |  |

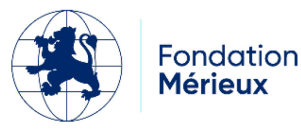

### Saisie des résultats

Si vous passez par l'icône en page d'accueil ou par le menu « Administratif », « Saisie des résultats », vous allez pouvoir entrer les résultats pour l'ensemble des dossiers en cours.

| Lad Sook<br>Administrati              | if Rapports Qualité Non confo                  | rmité                          |   |             |                   | aree           |
|---------------------------------------|------------------------------------------------|--------------------------------|---|-------------|-------------------|----------------|
|                                       |                                                | Saisie de résultats            |   |             |                   |                |
| Rechercher                            |                                                |                                |   |             |                   |                |
| Date de la demande du 24/03/202       | 123 🗂 au 24/03/2023 🛱 Code patient             |                                |   |             |                   |                |
| Туре                                  | ✓ ou Analyse Clique                            | r pour commencer une recherche | Ŧ |             |                   |                |
| Afficher uniquement les analyses pric | oritaires 🔲 Masquer les résultats déjà validés |                                |   |             |                   |                |
| Numéro dossier                        | Code patient                                   |                                |   |             | Ů Réinitialiser Q | Rechercher     |
| Acide urique (uricémie) [B            | Biochimie sapadinel                            |                                |   |             |                   |                |
| 14 03/2023 Patient NSAY4 / 159        |                                                |                                |   |             |                   |                |
|                                       | A O                                            | Acide urique                   |   | * µmol/l    |                   |                |
| Enregistrer                           | Date de création                               |                                |   |             |                   |                |
| Acide urique (uricurie) [Bio          | iochimie urinaire]                             |                                |   |             |                   |                |
| 1: 03/2023 Patient: VKNK3 / 789       |                                                |                                |   |             |                   |                |
| <b>A</b>                              | A O                                            | Acide urique                   |   | * 15 mg/24h |                   |                |
| Enregistrer Date de 24/03/            | /2023 16:31 Technicien Thierry TECH            | Valider                        |   |             |                   |                |
|                                       |                                                |                                |   |             | Feuille           | e de paillasse |

Pour sélectionner les dossiers qui vous concerne, vous pouvez :

- Choisir les dates de demandes ;
- Choisir le type d'analyse : cela vous permet d'afficher uniquement les dossiers concernés par types d'analyses OU aussi choisir par Analyse
- Choisir avec les deux options « Afficher uniquement les analyses prioritaires » et « Masquer les résultats déjà validés »

| Rechercher                                                                           |                              |
|--------------------------------------------------------------------------------------|------------------------------|
| Date de la demande du 24/03/2023 🗂 au 24/03/2023 🗂 Code patient                      |                              |
| Type v au Analyse Cliquer pour commencer une recherche v                             |                              |
| 🗆 Alficher uniquement les analyses prioritaires 📄 Masquer les résultats déjà validés |                              |
|                                                                                      | C Réinitialiser Q Rechercher |

La page qui s'affiche présente par famille d'analyse, les dossiers concernés. Vous pouvez ainsi entrer vos résultats puis les enregistrer et les valider famille d'analyse par famille d'analyse.

Vous pouvez imprimer la feuille de paillasse en cliquant sur le bouton « Feuille de paillasse ».

Avec les types de données numérique (réel et entier), il existe un système d'arrondi et le

comportement sera comme suit lorsque l'utilisateur clique sur le bouton enregistrer :

- Toutes les valeurs seront automatiquement arrondies en respectant le nombre de chiffre après la virgule, renseigné aux précisions dans le référentiel des analyses.
- S'il n'y a pas de précision, par défaut le système met automatiquement 2 chiffres après la virgule

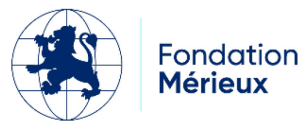

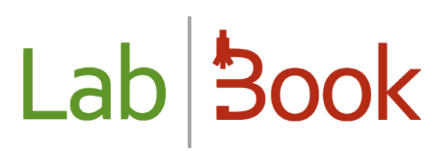

- Si vous saisissez des caractères non numériques ou vous laissez vide les champs, le système n'applique pas la fonction d'arrondi et ne change rien sur les valeurs.

#### Etat des prélèvements en cours

Ce module vous permet d'entrer les prélèvements effectués au sein du laboratoire. Pour cela vous pouvez passer par l'icône sur votre page d'accueil ou par le menu « Administratif », « Etat des prélèvements en cours ».

| Lab <b>Book</b>                                          | Administratif Rapports | Qualité Non conformité |                         |          | Thierry TEC | н Шес |
|----------------------------------------------------------|------------------------|------------------------|-------------------------|----------|-------------|-------|
|                                                          |                        | Etat de                | s prélèvements en cours |          |             |       |
| Nombre total de lignes : 4<br>Premier Précédent 1 Suivan | t Dernier              |                        |                         |          |             |       |
| N° dossier                                               | Date dossier           | Patient                | Sang                    | Selles   | Urine       | Autre |
| 0005                                                     | 2021-07-29             | DEMO test              | A saisir                | A saisir |             |       |
| 0004                                                     | 2021-07-29             | DEMO test              | Modifier                |          |             |       |
| 0002                                                     | 2021-07-29             | DEMO test              | A saisir                |          |             |       |
| 0001                                                     | 2021-07-29             | DEMO test              | A saisir                |          |             |       |
| Premier Précédent 1 Suivant                              | Demier                 |                        |                         |          |             |       |

Ce tableau vous récapitule pour chaque dossier, la liste des prélèvements à effectuer. Si la ligne affiche « A saisir », cela signifie qu'aucune donnée n'a été entrée pour le prélèvement en question.

Si la ligne affiche « Modifier », cela signifie que des informations ont été entrées pour le dossier. Toutefois vous pouvez y accéder à tout moment pour y afficher une modification.

### Liste des dossiers

Vous pouvez accéder à cette liste soit via l'icône en page d'accueil, soit par le menu « Administratif », « Liste des dossiers ».

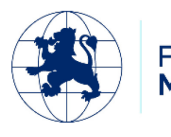

Fondation **Mérieux** 

| 00 000                                                                        | ok Administratif                                                                                                    | Rapports                                             | Qualité Non d    | conformité                                                                                         |                                                  |                                              | Thierry TECH                        | Tec <sup>4</sup>                               |
|-------------------------------------------------------------------------------|----------------------------------------------------------------------------------------------------|------------------------------------------------------|------------------|----------------------------------------------------------------------------------------------------|--------------------------------------------------|----------------------------------------------|-------------------------------------|------------------------------------------------|
|                                                                               |                                                                                                    |                                                      |                  | Liste des dossiers                                                                                 |                                                  |                                              |                                     |                                                |
| Recherche                                                                     | r                                                                                                    |                                                      |                  |                                                                                                    |                                                  |                                              |                                     |                                                |
| l° dossier                                                                    |                                                                                                    | Date du                                              | jj/mm/aaaa 🗖 a   | u jj/mm/aaaa 📋                                                                                     | Type dossier                                     | · · ·                                        |                                     |                                                |
| om                                                                            |                                                                                                    | Prénom                                               |                  | Code                                                                                               | Statut                                           |                                              | ~                                   |                                                |
| ype                                                                           |                                                                                                    |                                                      | ✓ Urgent uniquem | ent                                                                                                |                                                  |                                              |                                     |                                                |
|                                                                               |                                                                                                    |                                                      |                  |                                                                                                    |                                                  |                                              |                                     |                                                |
| Liste des d<br>ombre total de<br>remier Précéd<br>Action                      | lossiers<br>lignes : 14<br>ent 1 Suivant Dernier<br>Statut Urger                                                                      | nt № dossier                                         |                  | Réception dossier                                                                                  | Code patient                                     | Code labo.                                   | Nom                                 | Prénom                                         |
| Liste des d<br>ombre total de<br>remier Précéd<br>Action                      | olignes : 14<br>ent 1 Suivant Dernier<br>Statut Urger                                                                                 | nt № dossier<br>0001<br>159                          |                  | Réception dossier<br>2024-06-13 16:33                                                              | Code patient<br>EBQS9                            | Code labo.<br>2602-A                         | Nom<br>DEMO                         | Prénom<br>Test 3                               |
| Liste des d<br>ombre total de<br>remier Précéd<br>Action<br>D •               | osslers<br>I lignes : 14<br>ent 1 Suivant Dernier<br>Statut Urger<br>A<br>T                                                           | nt N° dossier<br>0001<br>159<br>0002                 |                  | Réception dossier<br>2024-06-13 16:33<br>2024-05-18 14:50                                          | Code patient<br>EBQS9<br>UNZP8                   | Code labo.<br>2602-A<br>789                  | Nom<br>DEMO<br>DEMO                 | Prénom<br>Test 3<br>Test 2                     |
| Liste des d<br>ombre total de<br>remier Précéd<br>Action<br>D -<br>D -<br>D - | osslers<br>blignes : 14<br>ent 1 Suivant Dernier<br>Statut Urger<br>A<br>T<br>L<br>L                                                  | nt № dossier<br>0001<br>159<br>0002<br>0003          |                  | Réception dossier           2024-06-13 18:33           2024-05-18 14:50           2024-04-11 15:48 | Code patient<br>EBQS9<br>UNZP8<br>AZCG2          | Code labo.<br>2602-A<br>789<br>123456        | Nom<br>DEMO<br>DEMO<br>DEMO         | Prénom<br>Test 3<br>Test 2<br>test 1           |
| Liste des d<br>ombre total de<br>remier Précéd<br>Action<br>0 -<br>0 -<br>0 - | osslers<br>lignes : 14<br>ent 1 Suivant Dernier<br>Statut Urger<br>A<br>1<br>1<br>1<br>1<br>1<br>1<br>1<br>1<br>1<br>1<br>1<br>1<br>1 | nt N° dossier<br>0001<br>159<br>0002<br>0003<br>0002 |                  | Réception dossier<br>2024-06-13 16:33<br>2024-05-18 14:50<br>2024-04-11 15:48<br>2024-04-11 15:39  | Code patient<br>EBQS9<br>UNZP8<br>AZCG2<br>UNZP8 | Code labo.<br>2602-A<br>789<br>123456<br>789 | Nom<br>DEMO<br>DEMO<br>DEMO<br>DEMO | Prénom<br>Test 3<br>Test 2<br>test 1<br>Test 2 |

Cet affichage vous permet rapidement de voir les dossiers en cours. Les différents statuts existants sont les suivants :

- A : validé administrativement (aucun résultat d'analyse n'a été entré dans le dossier)
- T : validé techniquement (des résultats ont été entrés et validés par le technicien. Le biologiste doit faire la validation pour la création du rapport).
- B : validé biologiquement (les résultats ont été validés. Le compte-rendu a pu être édité. En cliquant sur le dossier, vous pouvez voir quand).
- I : certains éléments ont été validés mais pas l'ensemble des analyses demandées.

N.B : Si votre dossier possède un « Numéro de dossier interne au laboratoire », l'affichage se fait

dans la colonne N° dossier (et après le numéro dossier) <sup>456</sup>. Et vous avez la date et heure de la réception du dossier dans la colonne « Réception dossier ».

Dans le menu des Actions, vous allez retrouver les éléments qui vous permettent d'agir sur le dossier comme présentés dans la liste de travail technicien.

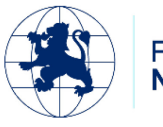

<sup>-</sup>ondation **Mérieux** 

#### Rapports

Vous possédez un accès à l'outil qui présente les rapports standards de LabBook.

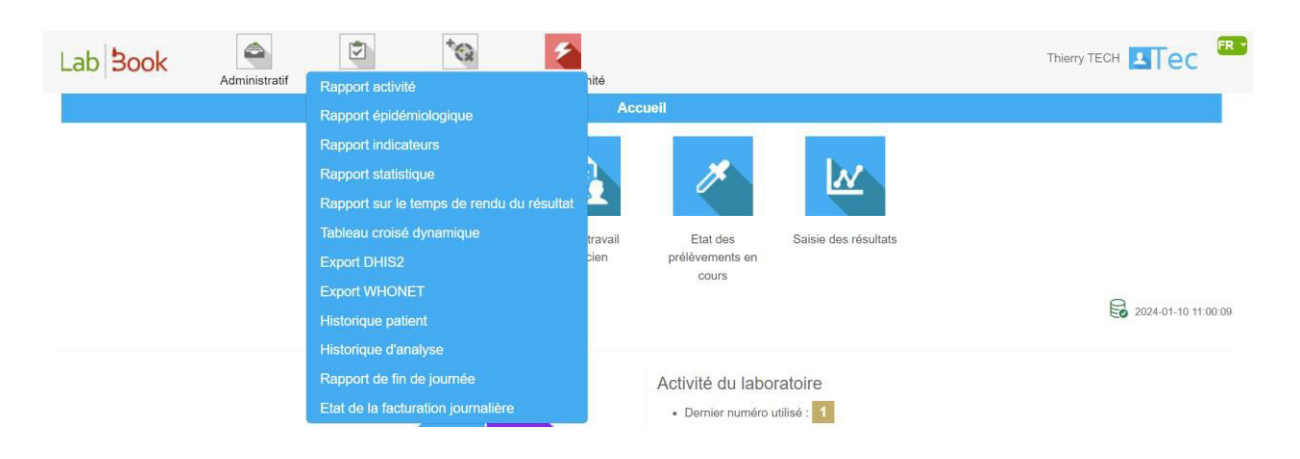

#### Rapport activité

Ce rapport vous permet d'avoir les données sur les Analyses par type de demande (Externe, Hospitalisés, Gardes et le total) et par tranche d'âge.

A noter : Les groupes de classe d'âge peuvent être personnalisés dans l'interface d'administration (avec le login « root »).

Vous avez la possibilité d'exporter les données par type ou par âge ou aussi exporter sous format PDF le rapport entier.

|            | 4                     |                                     |                                                   |                                                    |                                                                       |                                                                                                    |                                                                                                    |                                                                                                    |                                                                                                    |                                                                                    |                                                                                                    |                                                                                                    | -                                                   |
|------------|-----------------------|-------------------------------------|---------------------------------------------------|----------------------------------------------------|-----------------------------------------------------------------------|----------------------------------------------------------------------------------------------------|----------------------------------------------------------------------------------------------------|----------------------------------------------------------------------------------------------------|----------------------------------------------------------------------------------------------------|------------------------------------------------------------------------------------|----------------------------------------------------------------------------------------------------|----------------------------------------------------------------------------------------------------|-----------------------------------------------------|
|            |                       |                                     |                                                   | Ra                                                 | pport activité                                                        |                                                                                                    |                                                                                                    |                                                                                                    |                                                                                                    |                                                                                    |                                                                                                    |                                                                                                    |                                                     |
|            |                       |                                     |                                                   |                                                    |                                                                       |                                                                                                    |                                                                                                    |                                                                                                    |                                                                                                    |                                                                                    |                                                                                                    |                                                                                                    |                                                     |
| 24/03/2023 | Eamille d'anab        | 150                                 |                                                   |                                                    | ~                                                                     |                                                                                                    |                                                                                                    |                                                                                                    |                                                                                                    |                                                                                    |                                                                                                    |                                                                                                    |                                                     |
| 2110012020 |                       |                                     |                                                   |                                                    |                                                                       |                                                                                                    |                                                                                                    |                                                                                                    |                                                                                                    |                                                                                    |                                                                                                    | 0.0                                                                                                    | 100                                                 |
|            |                       |                                     |                                                   |                                                    |                                                                       |                                                                                                    |                                                                                                    |                                                                                                    |                                                                                                    |                                                                                    |                                                                                                    | Q Rec                                                                                                    | cherc                                               |
| nande      |                       |                                     |                                                   |                                                    |                                                                       |                                                                                                    |                                                                                                    |                                                                                                    |                                                                                                    |                                                                                    |                                                                                                    |                                                                                                    |                                                     |
|            |                       |                                     |                                                   |                                                    |                                                                       |                                                                                                    |                                                                                                    |                                                                                                    |                                                                                                    |                                                                                    |                                                                                                    |                                                                                                    |                                                     |
|            | E                     | xternes                             |                                                   |                                                    | Hospitalisés                                                          |                                                                                                    |                                                                                                    | Gardes                                                                                                    |                                                                                                    |                                                                                    | Total                                                                                                    |                                                                                                    |                                                     |
|            | н                     | F                                   | 1                                                 | н                                                  | F                                                                     | 1                                                                                                    | н                                                                                                    | F                                                                                                    | 1                                                                                                    | н                                                                                  | F                                                                                                    |                                                                                                    | 1                                                   |
|            |                       |                                     |                                                   |                                                    |                                                                       |                                                                                                    |                                                                                                    |                                                                                                    |                                                                                                    |                                                                                    |                                                                                                    |                                                                                                    |                                                     |
| 10         |                       |                                     |                                                   |                                                    |                                                                       |                                                                                                    |                                                                                                    |                                                                                                    |                                                                                                    |                                                                                    |                                                                                                    |                                                                                                    |                                                     |
| C          |                       |                                     |                                                   |                                                    |                                                                       |                                                                                                    |                                                                                                    |                                                                                                    |                                                                                                    |                                                                                    |                                                                                                    |                                                                                                    |                                                     |
|            | Moins de 5 ans        |                                     |                                                   | 5 à 20 ans                                         |                                                                       | 20 à 40 ans                                                                                                    |                                                                                                    | Plu                                                                                                    | is de 40 ans                                                                                                    |                                                                                    |                                                                                                    | Total                                                                                                    |                                                     |
|            |                       |                                     |                                                   | E                                                  | 1                                                                     | F                                                                                                    | 10                                                                                                    | н                                                                                                    | F                                                                                                    | 1                                                                                  | н                                                                                                    | F                                                                                                    |                                                     |
|            | 24/03/2023 🗇<br>aande | 24/03/2023 The Famile drama<br>ande | 24/03/2023 T Famile d'analyse ande Externes H F e | 24/03/2023  Famile d'analyse ande Externes H F I e | Ra<br>24/03/2023  Famile danalyse<br>ande<br>Externes<br>H F I H<br>e | 24/03/2023     Famile d'analyse <ul> <li>Famile d'analyse</li> <li>Famile d'analyse</li> <li>Famile d'anal</li></ul> | Externes     Hospitalisés       H     F     I     H     F     I       e     I     I     I     I     I     I | Rapport activité       24/03/2023 <sup>(1)</sup> Familie d'analyse       ande       Externes     Hospitalisés       H     F     I       H     F     I       H     F     I       H     F     I | Rapport activité       24/03/2023 Theranille dranalyse <ul> <li>Famille dranalyse</li> <li>Cardes</li> <li>Externes</li> <li>Hospitalisés</li> <li>Cardes</li> <li>H</li> <li>F</li> <li>I</li> <li>H</li> <li>F</li> <li>I</li> <li>I</li> <li>I</li> <li>I</li> <li>I</li> <li>I</li> <li>I</li> <li>I</li> <li>I</li> <li>I</li> <li>I</li> <li>I</li> <li>I</li> <li>I</li> <li>I</li> <li>I</li> <li>I</li> <li>I</li> <li>I</li> <li>I</li> <li>I</li> <lii< li=""> <l< td=""><td>Rapport activité         24/03/2023 D       Familie d'analyse       ~         ande      </td><td>Rapport activité         24/03/2023 <sup>(1)</sup> Famille d'analyse          <ul> <li>Famille d'analyse</li> <li>Image: Colspan="4"&gt;Colspan="4"&gt;Colspan="4"&gt;Colspan="4"&gt;Colspan="4"&gt;Colspan="4"&gt;Colspan="4"&gt;Colspan="4"&gt;Colspan="4"&gt;Colspan="4"&gt;Colspan="4"&gt;Colspan="4"&gt;Colspan="4"&gt;Colspan="4"&gt;Colspan="4"Colspan="4"&gt;Colspan="4"Colspan="4"Colspan="4"&gt;Colspan="4"Colspan="4"Colspa</li></ul></td><td>Rapport activité         24/03/2023 m       Famille d'analyse           ande             Externes       Hospitalisés       Gardes       Total         H       F       I       H       F       I       H       F         e</td><td>24/03/2023 The Familie datasyse          <ul> <li></li></ul></td></l<></lii<></ul> | Rapport activité         24/03/2023 D       Familie d'analyse       ~         ande | Rapport activité         24/03/2023 <sup>(1)</sup> Famille d'analyse <ul> <li>Famille d'analyse</li> <li>Image: Colspan="4"&gt;Colspan="4"&gt;Colspan="4"&gt;Colspan="4"&gt;Colspan="4"&gt;Colspan="4"&gt;Colspan="4"&gt;Colspan="4"&gt;Colspan="4"&gt;Colspan="4"&gt;Colspan="4"&gt;Colspan="4"&gt;Colspan="4"&gt;Colspan="4"&gt;Colspan="4"Colspan="4"&gt;Colspan="4"Colspan="4"Colspan="4"&gt;Colspan="4"Colspan="4"Colspa</li></ul> | Rapport activité         24/03/2023 m       Famille d'analyse           ande             Externes       Hospitalisés       Gardes       Total         H       F       I       H       F       I       H       F         e | 24/03/2023 The Familie datasyse <ul> <li></li></ul> |

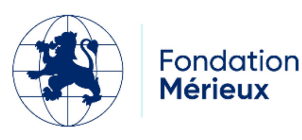

#### Rapport épidémiologique

Ce rapport présente un certain nombre d'indicateurs. Vous avez les détails du rapport dans l'onglet Epidémiologie avec la maladie, la nature du prélèvement, le total reçu, le total d'analyse et les résultats.

| Lab <mark>Book</mark> | Administratif  | Rapports Qua | alité Non conformité |                       |               |                                                                                                    |
|-----------------------|----------------|--------------|----------------------|-----------------------|---------------|----------------------------------------------------------------------------------------------------|
|                       |                |              | Rap                  | oport épidémiologique |               |                                                                                                    |
| Rechercher            | Date du        |              | 01/06/2021           | au                    | 30/07/2021    | C Rechercher                                                                                                    |
| Epidémiologie         |                |              |                      |                       |               |                                                                                                    |
| M                     | laladie        |              | Nature prélèvement   | Total reçu            | Total analysé | Résultats                                                                                                    |
| c                     | Choléra Selles |              |                      | 0                     | 0             | Examen direct<br>Bacilles à mobilité polaire : 0<br>BGN incurvés : 0<br>Culture<br>Négatif : 0<br>Positif : 0<br>V. cholerae O1 : 0<br>V. cholerae O139 : 0 |
|                       | Ebola          |              | Sang                 | 0                     | 0             | Positif : 0<br>Négatif : 0                                                                                                    |
|                       | Fhola          |              | Crachat              | n                     | n             | Positif · 0                                                                                                    |

Vous pouvez aussi faire une recherche d'un rapport spécifique en indiquant l'intervalle de date sur l'onglet « Rechercher ».

Et aussi télécharger le rapport en format PDF par le bouton « Télécharger le rapport » en bas de la page.

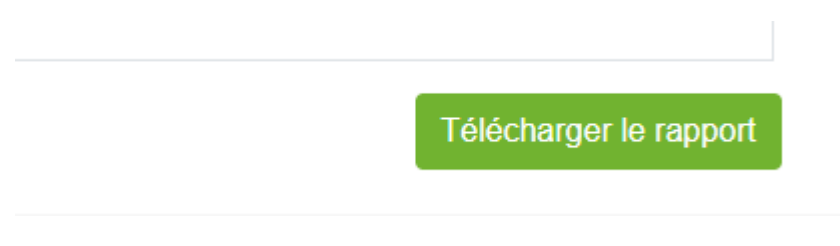

Le rapport épidémiologique est paramétrable depuis l'onglet « Configuration Epidemio » avec les profils administrateur et biologiste.

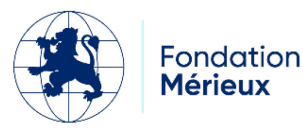

#### **Rapport indicateurs**

Rapport statistique

Le rapport indicateur permet de personnaliser les données à afficher sur la maladie, la nature du prélèvement, le total reçu, le total d'analyse et les résultats.

| and the second second second second second second second second second second second second second second second |                            |                     |                    |                                                                                       |
|----------------------------------------------------------------------------------------------------|----------------------------|---------------------|--------------------|---------------------------------------------------------------------------------------|
|                                                                                                    | F                          | Rapport indicateurs |                    |                                                                                       |
| chercher                                                                                                    |                            |                     |                    |                                                                                       |
| te du 01/05/2024 🗖 au 13/0/                                                                                      | 6/2024                     |                     |                    |                                                                                       |
|                                                                                                    |                            |                     |                    | Q Recher                                                                              |
|                                                                                                    |                            |                     |                    |                                                                                       |
|                                                                                                    |                            |                     |                    |                                                                                       |
| licateurs                                                                                                    |                            |                     |                    |                                                                                       |
| dicateurs<br>Maladie                                                                                             | Nature prélèvement         | Total reçu          | Total analysé      | Résultats                                                                             |
| licateurs<br>Maladie<br>Paludisme                                                                                | Nature prélèvement<br>Sang | Total reçu<br>0     | Total analysé<br>0 | Résultats<br>OE/frottis<br>Positifs : 0<br>Positifs Hommes : 0<br>Positifs Hommes : 0 |

La configuration de ce rapport se fait avec un compte (biologiste, root, ...) qui a le droit d'accès au menu « Paramétrage » puis dans le sous-menu « Configuration du rapport d'indicateurs ».

| ab <mark>Book</mark>                                                     | Administratif                          | Rapports Qualité                          | Non conformité                       |                                              | Thierry TECH                                | <b>L</b> Tec                   |
|--------------------------------------------------------------------------|----------------------------------------|-------------------------------------------|--------------------------------------|----------------------------------------------|---------------------------------------------|--------------------------------|
|                                                                          |                                        |                                           | Rapport statistique                  |                                              |                                             |                                |
| Rechercher                                                               |                                        |                                           |                                      |                                              |                                             |                                |
| Date du 01/02/2023                                                       | 3 🗖 au 24/0                            | 13/2023 📋 Service                         | demandeur                            |                                              | C                                           | Rechercher                     |
|                                                                          |                                        |                                           |                                      |                                              |                                             |                                |
| Répartition doss                                                         | siers<br>Moins de 5 a                  | ns 5 à 20 ans                             | 20 à 40 ans                          | Plus de 40 ans                               | Non renseigné                               | Total                          |
| Répartition doss<br>Masculin                                             | Siers<br>Moins de 5 au<br>1            | ns 5 à 20 ans<br>4                        | 20 à 40 ans<br>1                     | Plus de 40 ans<br>0                          | Non renseigné<br>0                          | Total<br>6                     |
| Répartition dos:<br>Masculin<br>Féminin                                  | Siers<br>Moins de 5 au<br>1<br>0       | ns 5 à 20 ans<br>4<br>2                   | 20 à 40 ans<br>1<br>0                | Plus de 40 ans<br>0<br>0                     | Non renseigné<br>0<br>0                     | Total<br>6<br>2                |
| Répartition dos:<br>Masculin<br>Féminin<br>Inconnu                       | Moins de 5 au<br>1<br>0<br>0           | ns 5 à 20 ans<br>4<br>2<br>0              | 20 à 40 ans<br>1<br>0<br>0           | Plus de 40 ans<br>0<br>0<br>0                | Non renseigné<br>0<br>0                     | Total<br>6<br>2<br>0           |
| Répartition doss<br>Masculin<br>Féminin<br>Inconnu<br>Interne            | Moins de 5 au<br>1<br>0<br>0<br>0      | ns 5 à 20 ans<br>4<br>2<br>0<br>0         | 20 à 40 ans<br>1<br>0<br>0<br>0      | Plus de 40 ans<br>0<br>0<br>0<br>0           | Non renseigné<br>0<br>0<br>0<br>0           | Total<br>6<br>2<br>0<br>0      |
| Répartition doss<br>Masculin<br>Féminin<br>Inconnu<br>Interne<br>Externe | Moins de 5 au<br>1<br>0<br>0<br>0<br>1 | ns 5à20ans<br>4<br>22<br>0<br>0<br>0<br>6 | 20 à 40 ans<br>1<br>0<br>0<br>0<br>1 | Plus de 40 ans<br>0<br>0<br>0<br>0<br>0<br>0 | Non renseigné<br>0<br>0<br>0<br>0<br>0<br>0 | Total<br>6<br>2<br>0<br>0<br>8 |

. . .

Dans ce rapport, vous avez les données concernant la répartition des dossiers par sexe, classe d'âge, et type de patient.

La recherche des données est possible en indiquant la date et aussi par service demandeur pour les patients hospitalisés.

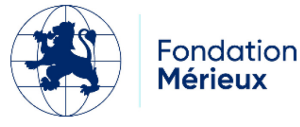

Vous avez aussi les chiffres statistiques sur les prescripteurs, les préleveurs et les prélèvements. Et à la fin un tableau qui vous montre le nombre de patients et d'analyse par type (externe, hospitalisés et garde)

|                                 | н  | F | Т | Total |                                 | Н  | F | L | Total |
|---------------------------------|----|---|---|-------|---------------------------------|----|---|---|-------|
| Nombre de patients externes     | 10 | 2 | 1 | 13    | Nombre d'analyses externes      | 11 | 2 | 2 | 15    |
| Nombre de patients hospitalisés | 2  | 2 | 0 | 4     | Nombre d'analyses hospitalisées | 2  | 2 | 0 | 4     |
| Nombre de patients de garde     | 1  | 0 | 0 | 1     | Nombre d'analyses de garde      | 1  | 0 | 0 | 1     |
| Nombre de patients              | 13 | 4 | 1 | 18    | Nombre d'analyses               | 14 | 4 | 2 | 20    |

#### Rapport sur le temps de rendu du résultat

| ab Book                    | Administratif        | Rapports             | *Q<br>Qualité     | Non conformité                |                              |                              |                            |
|----------------------------|----------------------|----------------------|-------------------|-------------------------------|------------------------------|------------------------------|----------------------------|
|                            |                      |                      |                   | Rapport sur le délai de       | e rendu du résultat          |                              |                            |
| salcul du délai de rendu d | les résultats est ba | asé sur la date d'en | registrement du d | ossier et les dates de valida | tion des analyses du dossier |                              |                            |
| Rechercher                 |                      |                      |                   |                               |                              |                              |                            |
|                            |                      |                      | i sans a lí       |                               |                              |                              |                            |
| Date du 13/06/2024         | au 13/               | 06/2024              | Nº dossier        |                               | Code patient                 |                              |                            |
| уре                        |                      |                      | ✓ ou Ar           | alyse Cliquer pour comme      | ncer une recherche           | *                            |                            |
|                            |                      |                      |                   |                               |                              | O F                          | Réinitialiser Q Rechercher |
|                            |                      |                      |                   |                               |                              |                              |                            |
|                            | Nº doscior           | Patient /            | Analyse           | Délai de validation techr     | lique des résultats          | Délai de rendu des résultats | Délai de rendu du dossier  |

Dans ce rapport, vous avez les informations concernant le délai entre la date d'enregistrement et les dates de validation (technique et biologique) du dossier. Vous pouvez ensuite extraire vos données par les boutons « Export » et « Télécharger le rapport ».

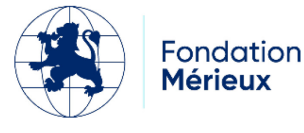

#### Historique patient

Ce rapport vous permet de rechercher un patient et d'accéder à son historique dans le logiciel.

|                                                                     |                                                       |                          |        | Linto potiento      |                              |                                         |                                         |
|---------------------------------------------------------------------|-------------------------------------------------------|--------------------------|--------|---------------------|------------------------------|-----------------------------------------|-----------------------------------------|
|                                                                     |                                                       |                          |        | Liste patients      |                              |                                         |                                         |
| Rechercher                                                          |                                                       |                          |        |                     |                              |                                         |                                         |
| Code                                                                |                                                       |                          | Nom    |                     |                              | TAI                                     |                                         |
| Code                                                                |                                                       |                          | NOIT   |                     |                              | 161.                                    |                                         |
|                                                                     |                                                       |                          |        |                     |                              |                                         |                                         |
| Code labo.                                                          | 7                                                     |                          | Prénom |                     |                              | Sexe                                    | ✓<br>Q Recherci                         |
| Code labo.<br>mbre total de lignes :<br>emier Précédent 1 Su<br>ion | 7<br>ivant Dernier<br>Code                            | Code labo.               | Prénom | Nom                 | Prénom                       | Sexe                                    | ✓ Q Recherct<br>Sexe                    |
| Code labo.                                                          | 7<br>ivant Demier<br>Code<br>RKNF6                    | Code labo.               | Prénom | Nom                 | Prénom                       | Sexe<br>DDN<br>2021-03-03               | C Recherce<br>Sexe<br>Inconnu           |
| Code labo.                                                          | 7<br>ivant Demier<br>Code<br>RKNF6<br>HVNX3           | Code labo.<br>789        | Prénom | Nom                 | Prénom<br>test 01            | Sexe<br>DDN<br>2021-03-03               | Sexe<br>Inconnu<br>Masculin             |
| Code labo.                                                          | 7<br>Ivant Dernier<br>Code<br>RKNF6<br>HVNX3<br>QAWG6 | Code labo.<br>789<br>159 | Prénom | Nom<br>Demo<br>Demo | Prénom<br>test 01<br>test 02 | Sexe<br>DDN<br>2021-03-03<br>2000-03-21 | Sexe<br>Inconnu<br>Masculin<br>Masculin |

Vous pouvez rechercher le patient concerné par son code (le code généré par LabBook), son code labo (le code patient interne au laboratoire), le nom/prénom, le téléphone et le sexe. Pour accéder à l'historique, il suffit de cliquer sur la flèche bas à côté de l'icône « i » de la colonne Action

### Historique

. Vous arrivez ensuite sur une page présentant l'ensemble des analyses faites par le patient et les résultats connus.

| Lab <b>Book</b>                                        | Administratif Ra   | pports Qualité N | lon conformité              |            |          |
|--------------------------------------------------------|--------------------|------------------|-----------------------------|------------|----------|
|                                                        |                    |                  | Historique patient          |            |          |
|                                                        | Code               | ijin8            |                             |            |          |
|                                                        | Code labo.         | . 1              |                             |            |          |
|                                                        | Nom                | DEMO             |                             |            |          |
|                                                        | Prénom             | test             |                             |            |          |
|                                                        | Date de naissance  | 2005-07-15       |                             |            |          |
|                                                        | Sexe               | Féminin          |                             |            |          |
| Liste des analyses                                     |                    |                  |                             |            |          |
| Nombre total de lignes : 4<br>Premier Précédent 1 Suiv | 42<br>vant Dernier |                  |                             |            |          |
| Action 1                                               | N° dossier         | Date prescr.     | Analyse                     | Variable   | Résultat |
| 0 -                                                    | 0003               | 2021-07-30       | Créatininémie               | Créatinine |          |
| 0 -                                                    | 0003               | 2021-07-30       | Ammonlaque par colorimétrie | Ammoniaque |          |

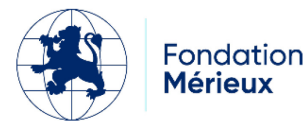

#### Rapport de fin de journée

Par défaut, ce rapport présente pour le jour actuel, l'état des différents dossiers en cours.

| Lab Book                                                 | ministratif Rapports | Qualité Non conformité |                     |            |                                           |
|----------------------------------------------------------|----------------------|------------------------|---------------------|------------|-------------------------------------------|
|                                                          |                      |                        | Rapport de fin de j | journée    |                                           |
| Rechercher                                               |                      |                        |                     |            |                                           |
| Date du 01/04/2025                                       | 🗖 au 02/04/2025 🗖    | Service demandeur      | Q Rechercher        |            |                                           |
| Nombre total de lignes : 2<br>Premier Précédent 1 Suivan | t Demier             |                        |                     |            |                                           |
| Action                                                   | Date                 | N° dossier             | Famille             | Analyse    | Validation                                |
| 0 ·                                                      | 2025-04-02           | 0001                   | Biochimie sanguine  | Glucose    | Administratif, Technique                  |
| 0 -                                                      | 2025-04-02           | 0002                   | Hématologie         | Hémogramme | Administratif                             |
| Premier Précédent 1 Suivan                               | t Demier             |                        |                     |            |                                           |
| Quitter                                                  |                      |                        |                     |            | Export des données Télécharger le rapport |

Il est possible de changer le filtre sur les dates pour sélectionner une autre journée ou alors directement une autre période. Vous pouvez aussi trier votre recherche par « service demandeur ».

Les boutons « Export des données » et « Télécharger le rapport » vous permet d'obtenir le rapport en format csv et pdf.

#### Etat journalier de la facturation

Ce rapport vous permet de visualiser l'état de la facturation des dossiers.

| Lab <b>Book</b>                                                         | ministratif | Rapports | Qualité    | Non conformité |                            | Thier                           |                     |
|-------------------------------------------------------------------------|-------------|----------|------------|----------------|----------------------------|---------------------------------|---------------------|
|                                                                         |             |          |            | Etat jo        | urnalier de la facturation |                                 |                     |
| Rechercher                                                              |             |          |            |                |                            |                                 |                     |
| Date du 30/07/2020                                                      |             | au       | 30/07/2021 |                | Créateur du dossier Clique | er pour commencer une recherche | •                   |
|                                                                         |             |          |            |                |                            |                                 | <b>Q</b> Rechercher |
|                                                                         |             |          |            |                |                            |                                 |                     |
| Liste des facturations en                                               | cours       |          |            |                |                            |                                 |                     |
| Nombre total de lignes : 3<br>Premier Précédent 1 <u>Suivant</u> Dernie | er          |          |            |                |                            |                                 |                     |
| N° dossier                                                              |             |          | N°         | facturation    | Prix                       | A payer après remis             | 25                  |
| 2021073000                                                              | 01          |          |            |                | 52000.00                   | 52000.00                        |                     |
| 2021073000                                                              | 02          |          |            |                | 0.00                       | 0.00                            |                     |
| 2021073000                                                              | 03          |          |            |                | 67000.00                   | 67000.00                        |                     |
| Premier Précédent 1 Suivant Dernie                                      | 96          |          |            |                | Reste à payer 0.00         | Ték                             | icharger le rapport |

Il est possible de modifier le filtre sur les dates ainsi que de restreindre sur un créateur de dossier afin de réduire la vue par créateur.

Le reste à payer s'affiche en bas du listing.

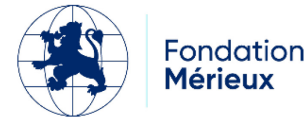

### Module Qualité et Non-conformité

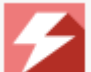

En cliquant sur l'icône la déclaration d'une non-conformité est possible pour les personnels

Le formulaire qui s'ouvre permet de décrire le type de non-conformité, son impact sur le laboratoire et les éléments mis en place pour la résolution de cette non-conformité.

Pour toutes autres informations sur ces deux modules, merci de vous rapporter au manuel sur ces fonctionnalités.

### Technicien avancé

autorisés.

Ce rôle a été ajouté avec LabBook 3.0 pour donner plus de privilèges à un compte standard de technicien. La différence se trouve sur la possibilité d'accéder au menu de paramétrage du site et l'action de suppression de dossier.

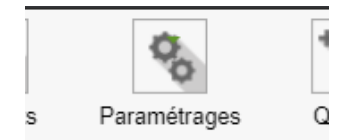

Dans ce menu, le technicien avancé peut accéder aux options suivantes :

- « Préférence » pour personnaliser l'informations du laboratoire : les entête du compterendu, le prix unitaire des actes de prélèvements et d'analyses, l'activation de module, l'unité d'âge par défaut, le temps de déconnexion automatique, et la possibilité de facturer les patients hospitalisés.
- « Gestion des utilisateurs » pour ajouter, modifier, supprimer un utilisateur.
- « Référentiel des analyses » pour la possibilité d'éditer et ajouter une analyse. Et aussi d'importer/exporter le référentiel.
- « Dictionnaires » pour ajouter, éditer dans le dictionnaire des données.
- « Configuration des Intervalles d'âge » pour modifier les données de rapport par âge.
- « Configuration des services demandeurs » pour ajouter une liste de service demandeurs.
- « Configuration des unités fonctionnelles » qui permet de créer des unités dans LabBook, affecter des utilisateurs et des analyses à chaque unité dans le but d'utiliser une seule LabBook pour différent service et avec des données cloisonnées.
- « Gestion dossier patient » pour modifier les dossiers patients. Fusionner deux dossiers patients.
- Les configurations DHIS2 et Epidémio pour charger ou télécharger le fichier de configuration
- Enfin la configuration du rapport d'indicateurs pour créer et ajouter une feuille de calcul qui permet la gestion des données à afficher dans le rapport.

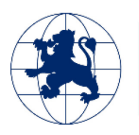

ondation **Mérieux**  15

### ANNEXE : Libellés correspondants aux ID - Export des données

| ID/Code          | Libellé                |
|------------------|------------------------|
| Sex              | (Sexe)                 |
| 1                | Masculin               |
| 2                | Féminin                |
| 3                | Inconnu                |
| impact_patient ( | Impact sur le patient) |
| 1053             | Faible                 |
| 1055             | Important              |
| 1057             | Grave                  |
| 0                | Aucun                  |
| Impact_user (Im  | pact sur le personnel) |
| 1053             | Faible                 |
| 1055             | Important              |
| 1057             | Grave                  |
| 0                | Aucun                  |
| Titl             | e (Titre)              |
| 260              | Monsieur               |
| 261              | Madame                 |
| 262              | Mademoiselle           |
| 263              | Docteur                |
| 264              | Professeur             |
| Ctq_type_va      | l (Type contrôle)      |
| QN               | Quantitatif            |
| QL               | Qualitatif             |
| cte_conform (R   | ésultat du contrôle)   |
| С                | Conforme               |

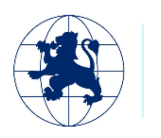

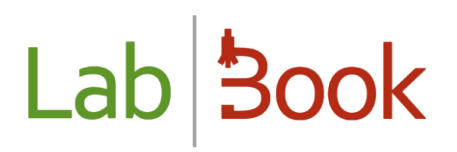

| Ν | Non conforme |
|---|--------------|
| U | Autre        |

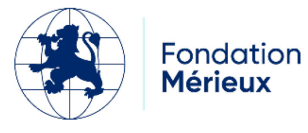